The Gettysburg College–Gilder Lehrman MA in American History:

Registration Instructions

To begin registration, login to Campus Experience with your Gettysburg College credentials: <u>https://psinfo1.gettysburg.edu/psp/SA8PROD/?cmd=login</u>

If you are having trouble logging in, call the Gettysburg College IT Helpdesk at 717-337-7000.

## In the left hand menu, Choose Class Information, and then Browse Classes.

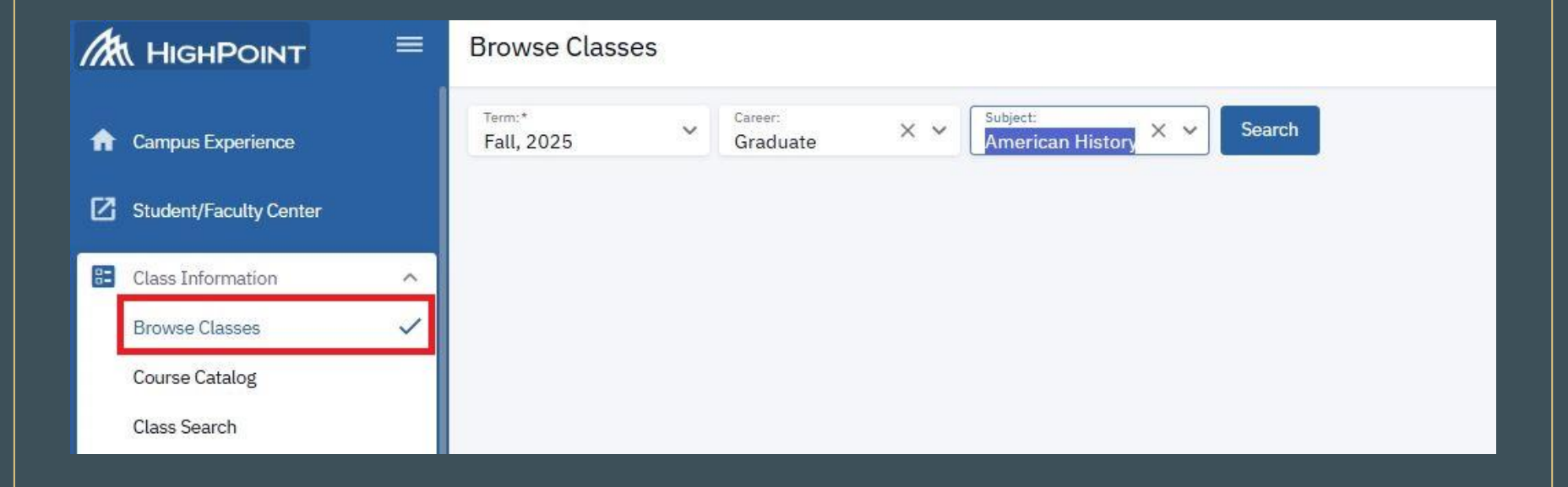

## Confirm the search terms in the catalog and click "View Sections" for the course that you'd like to sign up for.

|                        | =        | Browse Classes       |   |                        |                                      |               |  |  |
|------------------------|----------|----------------------|---|------------------------|--------------------------------------|---------------|--|--|
| A Campus Experience    |          | Term:*<br>Fall, 2025 | ~ | <sup>Career:</sup> X ✓ | Subject:<br>American Hist X V Search | Q Search      |  |  |
| Student/Faculty Center | CLASS    |                      |   | DESCRIPTION            |                                      |               |  |  |
| Class Information      | <u>^</u> | AMHI 616             |   |                        | American Environmental History       | View Sections |  |  |
| Class Information      |          |                      |   |                        |                                      |               |  |  |
| Browse Classes         | ~        | AMHI 652             |   |                        | Conflict & Reform: The US            | View Sections |  |  |
| Course Catalog         |          |                      |   |                        |                                      |               |  |  |
| Class Search           |          | AMHI 677             |   |                        | Jim Crow and Its Challengers         | View Sections |  |  |
| Wishlist               |          |                      |   |                        |                                      |               |  |  |

Click on the three dots to the right of the section you want to enroll in then click "Enroll." (Note: There is no enroll option in the image below. The enroll option is only available during the registration period.)

| Browse Classes > Fall, 2025                             |         |      |              |     |      |            |                                                                     |                     |      |
|---------------------------------------------------------|---------|------|--------------|-----|------|------------|---------------------------------------------------------------------|---------------------|------|
|                                                         |         |      |              |     |      | ٩          | Q Search                                                            |                     |      |
| American Environmental History   AMHI 616 Click<br>avai |         |      |              |     |      |            | k ENROLL. The enroll option will be ilable once registration opens. |                     |      |
| SECTION -                                               | SESSION | DAYS | START        | END | ROOM | INSTRUCTOR | STA                                                                 | TUS                 |      |
| > A - LEC (81247)                                       | 12W     | TBA  | 828          | 121 | TBA  | To Be Ann  | O                                                                   | 25/25               | :    |
| > B - LEC (81248)                                       | 12W     | TBA  | 0 <u>1</u> 8 | 121 | TBA  | To Be Ann  | 0                                                                   | View Deadl<br>Share | ines |
| > C - LEC (81249)                                       | 12W     | 8    |              | -   | ž    | ž          | 0                                                                   | 100/100             | :    |

To confirm your enrollment, click on "Academics" in the left menu and view your course list.

| A | Campus Experience          |   |            |    |  |  |
|---|----------------------------|---|------------|----|--|--|
|   | Schedule                   |   | Status     | ~  |  |  |
| ٢ | Enrollment                 | ~ | COURSE -   |    |  |  |
| 6 | Academics                  | ^ | > AMHI 612 |    |  |  |
|   | Programs                   |   |            |    |  |  |
|   | Test Scores                |   | > AMHI 633 |    |  |  |
|   | Degree Progress            |   | > AMHI 667 |    |  |  |
|   | What-If                    |   |            |    |  |  |
|   | Course List                | ~ | > AMHI 698 | 98 |  |  |
|   | View Unofficial Transcript |   |            |    |  |  |

If you are continuing to have trouble, you should reach out to the Office of the Registrar at Gettysburg College: registrar@gettysburg.edu.

Once you have successfully registered, you will receive a notification in your Gettysburg College email address about how to pay your tuition.

If you have questions about tuition and billing, reach out to the Gettysburg Student Accounts Office at studentaccounts@gettysburg.edu.